## **ACCESSING BRAINPOP GAMES**

STEP 1: Go to ClassLink and click on your BrainPOP icon

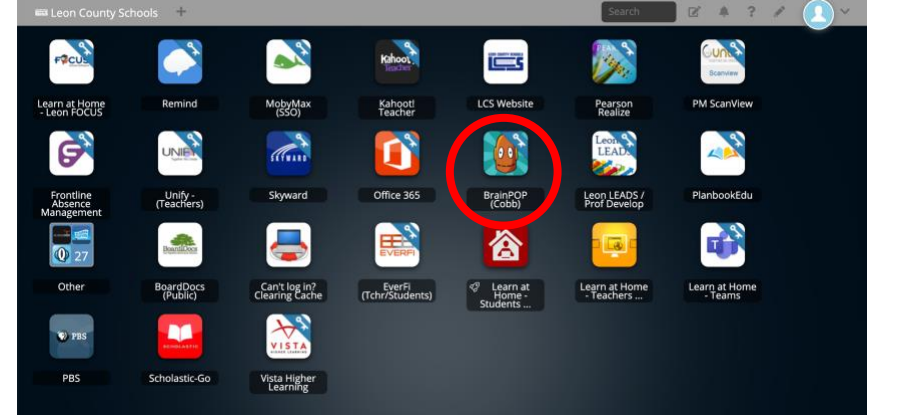

STEP 2: Search the video you need

| û •                       | DASHBOARD QUIZ MIXER BRANN OF 101 ENTER CODE |  |  |  |  |  |  |
|---------------------------|----------------------------------------------|--|--|--|--|--|--|
| Brain<br>POP              | Charles Darwin                               |  |  |  |  |  |  |
| Search Results            |                                              |  |  |  |  |  |  |
| Topics (2 Results)        |                                              |  |  |  |  |  |  |
| Charles Darwin DNA        |                                              |  |  |  |  |  |  |
| Q K-3 Topics Q ELL Topics |                                              |  |  |  |  |  |  |

STEP 3: After watching the video, click on Games

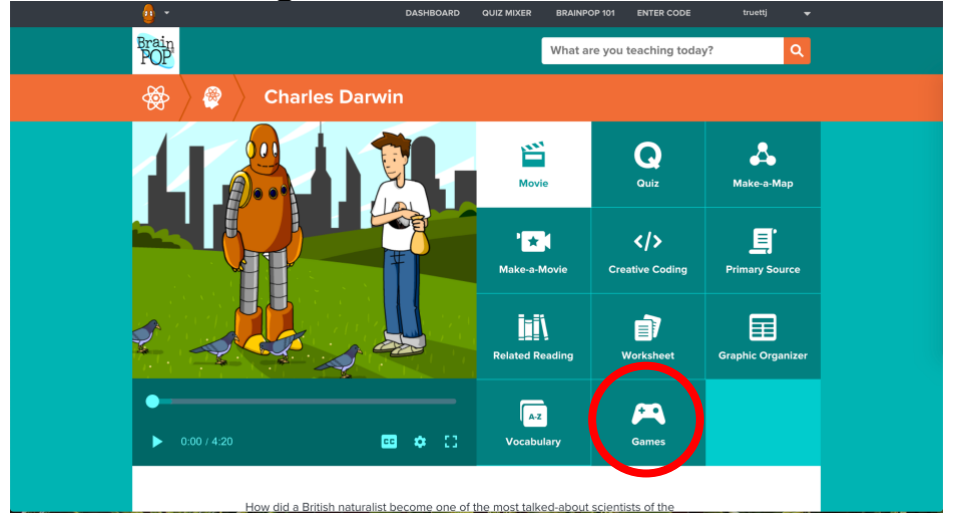

## STEP 4: Click on GameUp

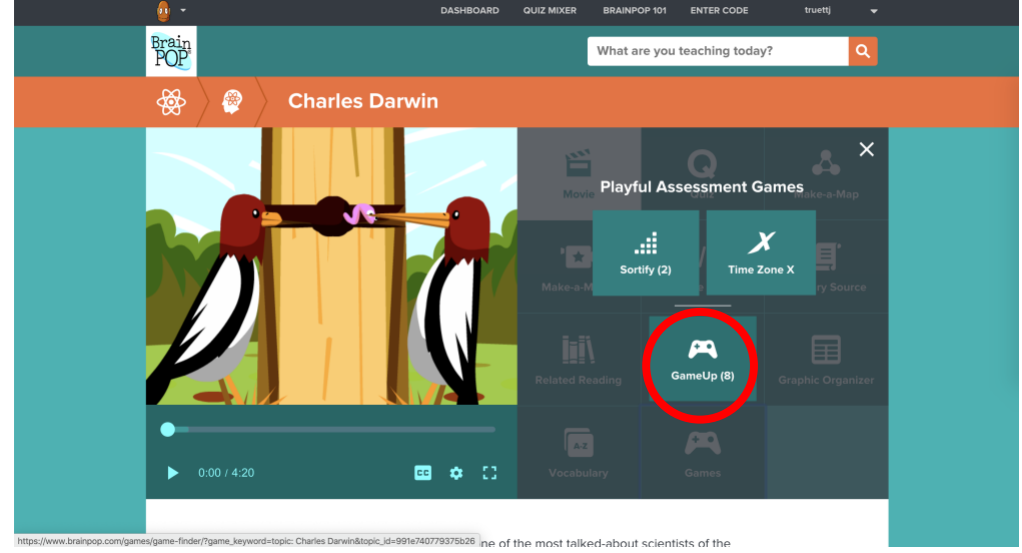

## STEP 5: Find the game you're looking for and get playing!

|             | <u> </u>              | DASHBOARD                                                                                    | QUIZ MIXER BRAINPOP 101           | ENTER CODE truettj            |        |  |  |
|-------------|-----------------------|----------------------------------------------------------------------------------------------|-----------------------------------|-------------------------------|--------|--|--|
|             | Brain<br>POP          |                                                                                              | What are you te                   | aching today?                 | ٩      |  |  |
| Game Finder |                       |                                                                                              |                                   |                               |        |  |  |
|             | topic: Charles Darwin |                                                                                              |                                   |                               | ۹.     |  |  |
|             | Subjects              | Grades                                                                                       | Time to p                         | lay                           |        |  |  |
|             | All subjects          | ✓ All grades                                                                                 | ✓ All tim                         | es to play                    | •      |  |  |
|             |                       | Flap to the Future<br>Leap through evolutionary time: Start as a<br>let you fly like a bird! | a running dinosaur and avoid pred | ators to earn new adaptations | , that |  |  |

Please make sure to read through the questions asked about the game so you know what to stop and look at while playing the game! ©